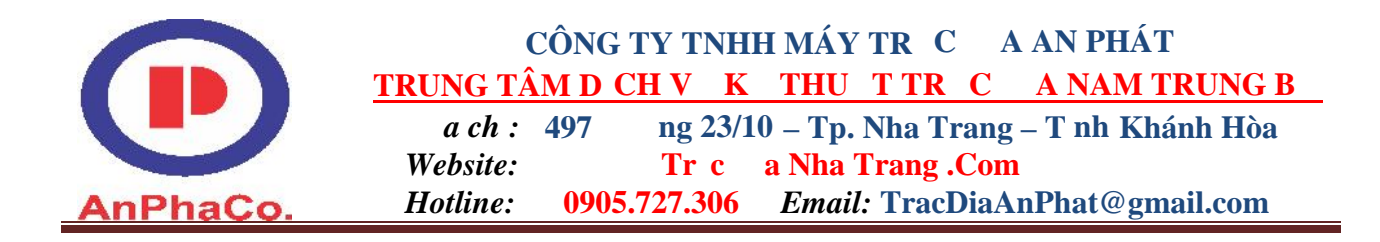

# H NG D N S D NG MÁY TOÀN C GTS – 235N

#### 1. Các ký hi u c n nghi nh

| V   | Góc ng                         |
|-----|--------------------------------|
| HR  | Góc ngang ph i                 |
| HL  | Góc ngang trái                 |
| SD  | Kho ng cách nghiêng            |
| HD  | Kho ng cách b ng               |
| VD  | Chênh cao                      |
| Ν   | T a theo h ng B c (X)          |
| Ε   | T a theo h ng ông(Y)           |
| Ζ   | Cao                            |
| dSD | Chênh 1 ch kho ng cách nghiêng |
| dHD | Chênh 1 ch kho ng cách b ng    |
| СТ  | o chính xác cao                |
| TR  | o tr c kinh( o liên t c)       |

#### 2. M ts phím c b n

- F1→F4 là các phím ch c n ng
- ESC thoát kh i màn hình hi n t i( mu n v màn hình c b n thì ta ch c n nh n ESC)
- ENT : ch p nh n l nh, giá tr
- ★ : khi ch n phím, màn hình s hi n th

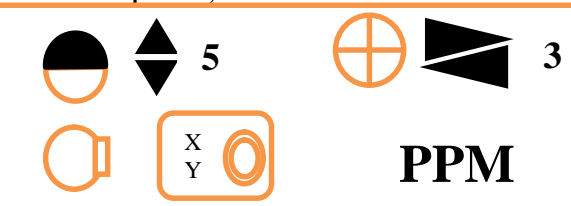

- **F1** B.LT: B tt t èn màn hình
- F2 TILT(X,Y): B t b t th y i n t
- F4 S/A(PMM):Cài th ng s g ng, khi ch n màn hình s hi n th :

| SET AUDIO MODE |     |     |  |  |
|----------------|-----|-----|--|--|
| PSM: -34.0     | PPM | 9.4 |  |  |
| SIGNAL: [      |     | ]   |  |  |
| PRISM PPM      | T-P |     |  |  |

F1 PRISM: th ng s g ng
F2 PPM: Nh ptr c ti p h s hi u ch nh khí quy n

• **F3 T**-P: t giá nhi t áp su t

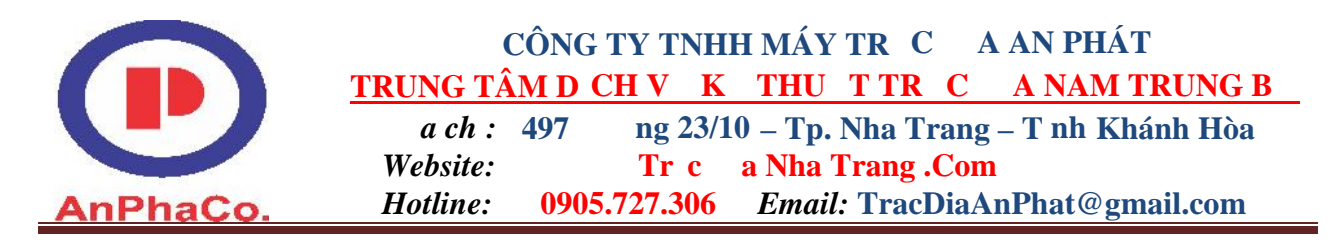

• Khi ch n F1(PRISM) màn hình s hi n th và ta nh p vào giá tr h ng s g ng t bàn phím

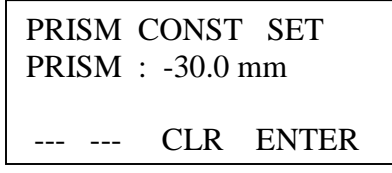

- Sau ó ch n F4: ENTER k t thúc thao tác nh p giá tr h ng s g ng.
- Khi ch n F3 (T-P) màn hình s hi n th nh hình d i. Dùng các phím di chuy n ch n nh p giá tr nhi t hay áp su t. Ch n F1: INPUT nh p giá tr và k t thúc b ng phím F4: ENTER.

| TEMP. | & PRES. SET                       |
|-------|-----------------------------------|
| TEMP. | $\rightarrow 25.0$ <sup>o</sup> C |
| PRES. | : 1013.0 hPa                      |
|       | CLR ENTER                         |

- MENU : vào menu c a máy
- 🗾 : phím ot a
- 🖂 : phím oc nh
- ANG : phím o góc

#### 3. Làm quen v i các màn hình o 3.1 Màn hình o góc

 $\rightarrow$  ANG : ta có màn hình o góc, màn hình s hi n th

| Trang 1: | V: 90 <sup>0</sup> 10' 20"   |
|----------|------------------------------|
|          | HR: 120 <sup>0</sup> 30' 40" |
|          | OSET HOLD HSET P1↓           |
|          |                              |

|       | <b>F1</b> | OSET | a góc ngang v 0                       |
|-------|-----------|------|---------------------------------------|
| Trang | F2        | HOLD | Khóa góc ngang                        |
| 1     | <b>F3</b> | HSET | t góc ngang theo m t giá tr bi t tr c |
|       | <b>F4</b> | P1♥  | Chuy n sang trang màn hình ti p theo  |

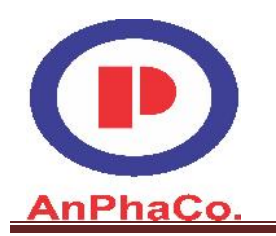

#### CÔNG TY TNHH MÁY TR C A AN PHÁT <u>TRUNG TÂM D CH V K THU T TR C A NAM TRUNG B</u> *a ch*: 497 ng 23/10 – Tp. Nha Trang – T nh Khánh Hòa

Website:Tr ca Nha Trang .ComHotline:0905.727.306Email: TracDiaAnPhat@gmail.com

# Trang 2:

| V: 90 <sup>0</sup> 10' 20"   |  |
|------------------------------|--|
| HR: 120 <sup>0</sup> 30' 40" |  |
| TILT REP V% P2↓              |  |

|       | <b>F1</b> | TILT        | Btthy int                   |
|-------|-----------|-------------|-----------------------------|
| Trang | F2        | REP         | Mode o góc 1 p              |
| 2     | <b>F3</b> | V%          | Ph n tr m góc ng            |
|       | F4        | <b>P2</b> ↓ | Chuy n sang trang ti p theo |

Trang 3:

| V: 90 <sup>0</sup> 10' 20"   |  |
|------------------------------|--|
| HR: 120 <sup>0</sup> 30' 40" |  |
| H-BZ R/L CMPS P3↓            |  |

|       | <b>F1</b> | H-BZ        | t còi kê m i khi góc ngang t 90°     |
|-------|-----------|-------------|--------------------------------------|
| Trang | F2        | R/L         | Chuy n o góc ngang trái/ph i         |
| 3     | <b>F3</b> | CMPS        | Công t c ON/OFF la bàn c a góc ng    |
|       | <b>F4</b> | <b>P3</b> ★ | Chuy n sang trang màn hình ti p theo |

# 3.2 Màn hình o kho ng cách

 $\rightarrow$   $\square$  Ta có màn hình o kho ng cách:

Trang 1:

| HR: 120 <sup>0</sup> 30' 40" |  |
|------------------------------|--|
| HD* 123.456 m                |  |
| VD: 5.678 m                  |  |
| MEAS MODE S/A P1↓            |  |

|         | F1 | MEAS        | o kho ng cách                       |
|---------|----|-------------|-------------------------------------|
| Trong 1 | F2 | MODE        | o chính xác, o tiêu chu n, o nhanh. |
| Trang T | F3 | S/A         | t mode o, Audio (Âm thanh)          |
|         | F4 | <b>♦</b> P1 | Chuy n sang màn hình ti p theo      |

Trang 2:

| HR: 1<br>HD*<br>VD:<br>OESE | 20 <sup>0</sup> 30' 40"<br>123.456 m<br>5.678 m |                                                                       |
|-----------------------------|-------------------------------------------------|-----------------------------------------------------------------------|
| Trang 2 F1                  | OFSET                                           | Ch n mode o off-set ( o kho ng cách<br>th ng góc v i ng th ng chính). |

HDSD Topcon GTS - 235N

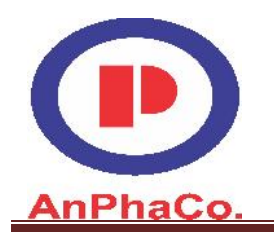

#### CÔNG TY TNHH MÁY TR C A AN PHÁT TRUNG TÂM D CH V K THU T TR C A NAM TRUNG B ng 23/10 – Tp. Nha Trang – T nh Khánh Hòa *a ch* : **497** Website: a Nha Trang .Com Tr c

0905.727.306 *Email:* TracDiaAnPhat@gmail.com Hotline:

| F2 | S.O         | t mode o, a i m ra hi n tr ng. |
|----|-------------|--------------------------------|
| F3 | m/f/i       | Ch n n v o: mét, fit ho c inch |
| F4 | <b>♦</b> P2 | Chuy n sang màn hình ti p theo |

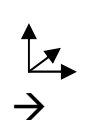

# 3.3 Màn hình ot a

Ta có màn hình ot a :

| Trang 1: | N*[r]   | << m       |
|----------|---------|------------|
|          | E :     | m          |
|          | Z :     | m          |
|          | MEAS MO | DE S/A P1↓ |

|         | F1 | MEAS | Btuo                                             |
|---------|----|------|--------------------------------------------------|
| Trang 1 | F2 | MODE | t mode o: o chính xác, o tiêu<br>chu n, o nhanh. |
|         | F3 | S/A  | t mode o Audio (Âm thanh)                        |
|         | F4 | P1↓  | Chuy n sang trang màn hình ti p theo             |

Trang 2:

| N*[r]  |      | <<  | m   |
|--------|------|-----|-----|
| E :    |      |     | m   |
| Z :    |      |     | m   |
| R.HT I | NSHT | OCC | P2↓ |

|         | F1 | R.HT  | t chi u cao g ng                     |
|---------|----|-------|--------------------------------------|
| Tropa 2 | F2 | INSHT | t chi u cao máy                      |
| Trang 2 | F3 | OCC   | tta trmmáy                           |
|         | F4 | P2↓   | Chuy n sang trang màn hình ti p theo |

Trang 3:

|     | Trang 3 | F1                           | OFSET | Ch n mode o kho ng cách th ng góc<br>v i ng chính (off-set) |
|-----|---------|------------------------------|-------|-------------------------------------------------------------|
| l r | ang 5:  | N*[r]<br>E :<br>Z :<br>OFSET | <     |                                                             |

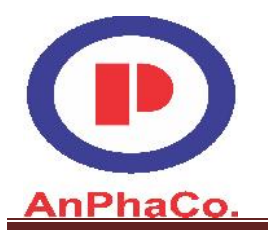

# CÔNG TY TNHH MÁY TR C A AN PHÁTTRUNG TÂM D CH V K THU T TR C A NAM TRUNG Ba ch : 497ng 23/10 – Tp. Nha Trang – T nh Khánh HòaWebsite:Tr c a Nha Trang .Com

Hotline: 0905.727.306 Email: TracDiaAnPhat@gmail.com

| F3 | m/f/i | Ch n n v : mét, fit ho c inch        |
|----|-------|--------------------------------------|
| F4 | Р3↓   | Chuy n sang trang màn hình ti p theo |

# 4. Các thao tác c b n trong o c 4.1 T o file, ch n file trong b nh , xóa file a. T o File và ch n File

 $\rightarrow$  MENU:

| MENU         | 1/3    |
|--------------|--------|
| F1: DATA COI | LECT   |
| F2: LAYOUT   |        |
| F3: MEMORY   | MGR P↓ |

# $\rightarrow$ F1: COLLETION DATA

SELECT A FILE

FN: AnPhat.....

INPUT LIST --- ENTER

– F1 INPUT: nh p tên file.

– F2 LIST: g i file ã l ut b nh ra.

- F4: ENTER: hoàn t t vi c khai báo tên file

Khi hoàn t t vi c khai báo tên file ho c ch n file ta s có màn hình khai báo tr m máy nh sau:

DATA COLLECT F1: OCC.PT# INPUT F2: BACKSIGHT F3: FS/SS

– F1 OCC.PT# INPUT: Khai báo tr m máy.

- F2 BACKSIGHT: Khai báo i m nh h ng.

- F3 FS/SS: b t u o.

# b. Cách xóa File

 $\rightarrow$  MENU

| MENU         | 1/3    |
|--------------|--------|
| F1: DATA COL | LECT   |
| F2: LAYOUT   |        |
| F3: MEMORY   | MGR P↓ |

→ F3 Memory manage

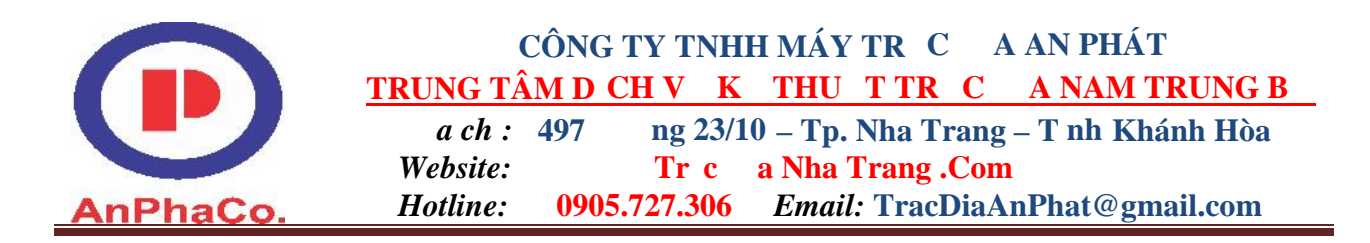

| MEMORY MGR 1     | /3 |
|------------------|----|
| F1: FILE STATUS  |    |
| F2: SEARCH       |    |
| F3: FILE MAINTAN | P↓ |

→ F3 ch n FILE MAINTAN → ch n Del (Yes : ng ý xóa file, NO: không xóa)
 4.2 Nh p t a b ng tay vào máy toàn c

→ MENU → F3 Memory manage → F4(Sang trang màn hình 2/3), màn hình hi n th :

MEMORY MGR 2/3 F1: COORD. INPUT F2: DELETE COORD F3: PCODE INPUT P↓

→ OORD INPUT → F2 : LIST( Ch n File 1 u t a ) → F4 ENT( nh n ENT ch p nh n File) ta có màn hình

> COORD. DATA INPUT PT#: HL-----INPUT LIST --- ENTER

#### 4.3 Xóa t a trong File

 $\rightarrow$  MENU  $\rightarrow$  F3 Memory manage  $\rightarrow$  F4(Sang trang màn hình 2/3), màn hình hi n

th :

MEMORY MGR 2/3 F1: COORD. INPUT F2: DELETE COORD F3: PCODE INPUT P↓

→ F2 DELETE COORD → F2 LIST( ch n File có ch a i m c n xóa) → ENT
 4.4 Thao tác tìm m t i m ã có s n trong b nh c a máy

 $\rightarrow$  MENU

| MENU          | 1/3   |
|---------------|-------|
| F1: DATA COLL | ECT   |
| F2: LAYOUT    |       |
| F3: MEMORY M  | GR P↓ |

→F1 COOLECTION DATA ta có màn hình

|                     | SELECT A FILE<br>FN: AnPhat        |
|---------------------|------------------------------------|
| Ks. Tr n Trung Phái | INPUT LIST ENTER<br>- 0905.727.306 |

HDSD Topcon GTS - 235N

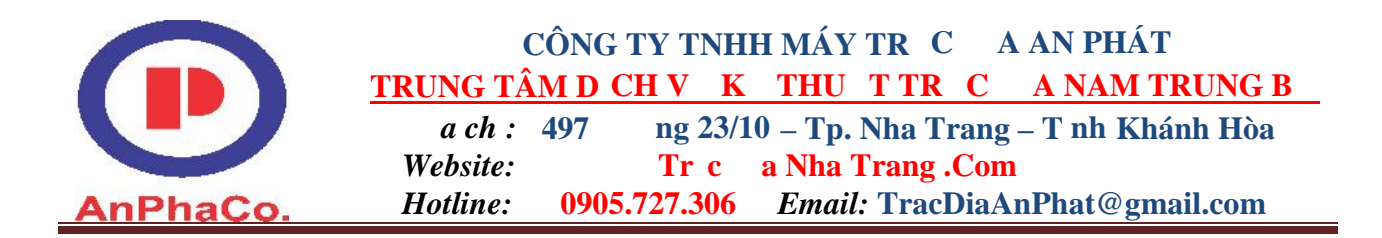

Ch n F1: INPUT nh p tên file ho c ch n F2: LIST hi n th danh sách tìm. Sau ó ch n F4: ENTER.

#### 4.5 Thao tác khai báo i m tr m máy

ây là thao tác c b n và r t quan tr ng trong công tác o c b i vì trong b t k công vi c nào b n c n khai báo i m tr m máy

Các b c ti n hành nh sau:

**B** c1: tr c khi khai báo i m tr m máy ta ph i ch n /t o File o (xem l i ph n 4.1 trang 4)

B c 2: Khai báo

 $\rightarrow$  MENU

| MENU          | 1/3   |
|---------------|-------|
| F1: DATA COLL | ECT   |
| F2: LAYOUT    |       |
| F3: MEMORY M  | GR P↓ |

### $\rightarrow$ F1 COOLECTION DATA

SELECT A FILE FN: AnPhat-----INPUT LIST --- ENTER

> F1 : INPUT( t o File m i)

 $\succ$  F2 : LIST tìm File ã có trong b nh

➢ F4 : ENT ta có màn hình sau:

| DATA COLLECT      |
|-------------------|
| F1: OCC.PT# INPUT |
| F2: BACKSIGHT     |
| F3: FS/SS         |
|                   |

# Cách khai báo i m tr m máy:

Ch n: F1: OCC.PT# INPUT (Khai báo tr m máy)

PT# P0(Tr m máy có tên P0) ID: Ghi chú cho tr m máy INS.HT: (Nh p chi u cao máy) INPUT SRCH REC OCNEZ

Dùng các phím m i tên di chuy n:

- F1: INPUT nh p vào d li u.
- F3: REC: L ud li utr m máy vào b nh.
- F4: OCNEZ: Nh p t a tr m máy. Ta có màn hình.

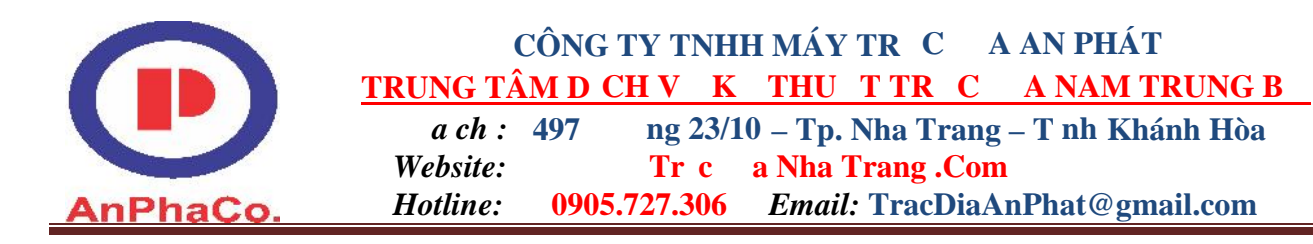

OCC.PT PT #: P0\_\_\_\_\_ INPUT LIST NEZ ENTER

- o F1: INPUT: Nh p vào d li u.
- o F2: LISTL: G i các i m ã có trong b nh máy ra.
- o F3: NEZ: Khai báo t a tr m máy.
- F4: ENTER: hoàn t t vi c khái báo. Sau khi ENTER ch n REC  $\rightarrow$  YES, 1 u d li u tr m máy.

#### 4.6 Cách khai báo i m nh h ng:

Khai báo i m nh h ng b ng góc ph ng v (th ng s d ng khi không có t a )

Ch n: F2: BACKSIGHT: (Khái báo i m nh h ng)

BS# P0(Tên i m nh h ng) PCODE : R.HT (Nh p chi u cao g ng) INPUT SRCH MEAS BS

Dùng các phím m i tên di chuy n:

- F1: INPUT nh p vào d li u.
- F3: MEAS: B t u o.
- F4: BS: Khai báo i m nh h ng, khi ch n, ta có màn hình:

| BACKSIGHT<br>PT#: |       |       |
|-------------------|-------|-------|
| NPUT LIST         | NE/AZ | ENTER |

- o F1: INPUT: Nh p vào d li u tên i m nh h ng.
- o F2: LIST: G i các i m ã có trong b nh máy.
- o F3: NE/AZ: Khai báo i m nh h ng b ng t a hay góc.
- o F4: ENTER: Hoàn t t vi c khai báo.

Khi ch n F3: NE/AZ, khi khai báo b ng t a ta s có màn hình hi n th :

| $N \rightarrow$ |    |       | m |
|-----------------|----|-------|---|
| E :             |    |       | m |
| INPUT           | AZ | ENTER |   |
|                 |    |       |   |

- F1: INPUT: Nh p vào d li u
- F3: AZ: Ch n i m nh h ng b ng góc.

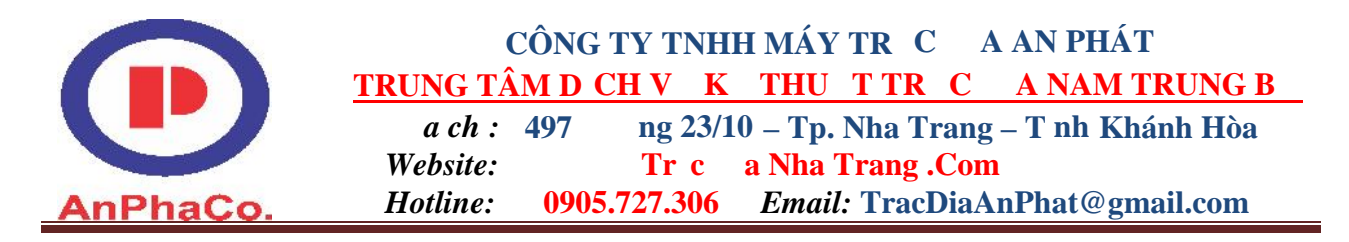

 F4: ENTER: Hoàn t t vi c khai báo i m nh h ng b ng t a .

Khi ch n F3: AZ, khi khai báo góc ph ng v ta s có màn hình hi n th :

BACKSIGHT HR: INPUT ---- PT# ENTER

• F1: INPUT: Nh p vào góc nh h ng.

• 4: ENTER: hoàn t t vi c khai báo i m nh h ng b ng góc ph ng v.

#### 4.7 Giao h i ngh ch:

Công d ng c a vi c giao h i làt 2 i m ã cót a , ta giao h i 2 i m ó l i cót a i m th 3 (t a t i v trí d ng máy).

#### Vào MENU $\rightarrow$ F2: LAYOUT, ta s có màn hình hi n th :

SELECT A FILE FN: AnPhat\_(Tên file là AnPhat) INPUT LIST SKP ENTER

- F1: INPUT: nh p tên file
- F2: LIST: g i file ã có s n trong b nh máy.
- F4: ENTER: Hoàn t t vi c khai báo tên file. Khi ENTER, ta s có màn hình hi n th sau:

| LAYOUT           | 1/2 |  |
|------------------|-----|--|
| F1: OCC.PT INPUT |     |  |
| F2: BACKSIGHT    |     |  |
| F3: LAYOUT       | P↓  |  |
|                  |     |  |

Ch n F4 sang trang, ta có màn hình hi n th sau:

| LAYOUT            | 1/2 |
|-------------------|-----|
| F1: SELECT A FILE |     |
| F2: NEW POINT     |     |
| F3: GRID FACTOR   | P↓  |

Ch n F2: NEW POINT  $\rightarrow$  F2: RESECTION, ta có màn hình hi n th sau:

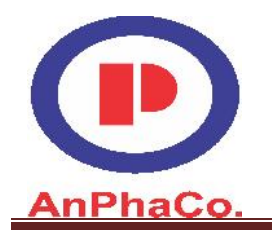

#### CÔNG TY TNHH MÁY TR C A AN PHÁT TRUNG TÂM D CH V K THU T TR C A NAM TRUNG B

a ch : 497 ng 23/10 – Tp. Nha Trang – T nh Khánh Hòa Website: Tr c a Nha Trang .Com Hotline: 0905.727.306 *Email*: TracDiaAnPhat@gmail.com

NEW POINT PT#: P0(Tên i m c n giao h i là P0) INPUT SRCH SPK ENTER

- F1: INPUT: nh p tên i m
- F2: LIST: g i i m ã có s n trong b nh máy.
- F4: ENTER: hoàn t t vi c khai báo. Khi ENTER ta s có màn hình hi n
  - th :

INSTRUMEN HEIGHT INPUT INS. HT=0.000 (Nh p chi u cao máy) m ---- ---- [CLR] [ENT]

Ch n F4: ENTER, ta s có màn hình hi n th :

| NO 01#<br>PT#: P1_ | (Tên | im1là | P1)   |  |
|--------------------|------|-------|-------|--|
| INPUT              | LIST | NEZ   | ENTER |  |

- F1: INPUT: nh p tên file
- F2: LIST: g i file ã có s n trong b nh máy.
- F3: NEZ: nh pt a im.
- F4: ENTER: Hoàn t t vi c khai báo. Khi ENTER ta s có màn hình hi n th :

| REFLECTOR | HEIGHT   |
|-----------|----------|
| INPUT     |          |
| R.HT :    | 0.000 m  |
| >Sight ?  | ANG DIST |

Ch n F4: DIST, b t u o. Sau khi ch n DIST, màn hình s hi n th : Chuy n sang i m s 2.

| NO 02#<br>PT#: P2_ | (Tên | i m 2 là | P2)   |  |
|--------------------|------|----------|-------|--|
| INPUT              | LIST | NEZ      | ENTER |  |

- F1: INPUT: nh p tên file
- F2: LIST: g i file ã có s n trong b nh máy.
- F3: NEZ: nh pt a im.
- F4: ENTER: Hoàn t t vi c khai báo. Khi ENTER ta s có màn hình hi n th :

| REFLECT  | OR HEIGHT |
|----------|-----------|
| INPUT    |           |
| R.HT :   | 0.000 m   |
| >Sight ? | ANG DIST  |

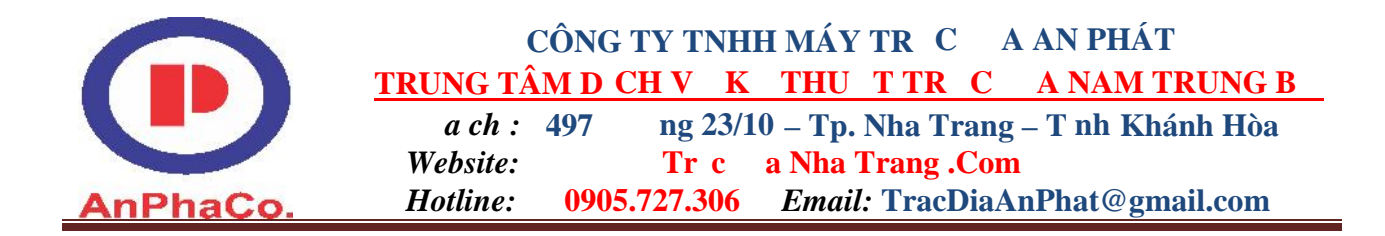

| Ch | n F4: DIST. | b t | u | o. Sau khi ch | n DIST | . màn hình s | hi n | th: |
|----|-------------|-----|---|---------------|--------|--------------|------|-----|
|    |             |     |   |               |        | ,            |      |     |

| Residval | error |        |      |
|----------|-------|--------|------|
| dHD =    |       | 0.002m |      |
| dZ =     |       | 0.000m |      |
| NEXT     |       |        | CACL |

Ch n F4: CACL ta s có màn hình hi n th :

| Standard Deviatio<br>= 0.000sec | n   |
|---------------------------------|-----|
|                                 | NEZ |

Ch n F4: NEZ: Ta s có t a i m giao h i (T a v trí d ng máy)

| N:      | 1.000m |    |
|---------|--------|----|
| E:      | 0.000m |    |
| Z:      | 0.000m |    |
| RECORD? | YES    | NO |

tìm t a c a các i m khác, ta làm t ng t nh trên.

# 4.7 o theo tim tr c

<u>Ví d</u>: Ta c n o tim tr c t  $P_1 \rightarrow P_2$  ta thao tác nh sau:

• Vào menu ta có màn hình

| MENU             | 1/3 |
|------------------|-----|
| F1: DATA COLLECT |     |
| F2: LAYOUT       |     |
| F3: MEMORY MGR   | P↓  |
|                  |     |

•F4 sang màn hình s 2

| 2/3 |
|-----|
|     |
|     |
| P↓  |
|     |

•F1 PROGRAMS ta có màn hình nh sau:

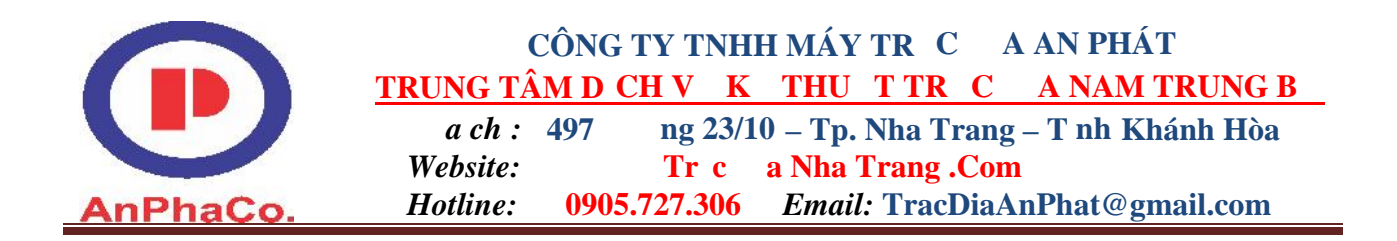

| PROGRAMS           | 1/2 |
|--------------------|-----|
| F1: KEM<br>F2: MLM |     |
| F3: Z COORD        | P↓  |

•F4 sang màn hình s 2

| PROGRAMS          | 2/2 |
|-------------------|-----|
| F1: AREA          |     |
| F2: POINT TO LINE |     |
| F3: ROAD          | P↓  |
|                   |     |

Ch n F2 vào ch ng trình POINT TO LINE ta có màn hình:

| INSTRUMENT HEIGHT |               |       |       |
|-------------------|---------------|-------|-------|
| INPU'             | Г             |       |       |
| ÍN.HT             | <b>C=1.40</b> | 2     | m     |
|                   |               | [CLR] | [ENT] |
|                   |               |       |       |

IN.HT=.....m: nh p chi u cao máy (b c này không quan tâm)

•Ch n F4 ENTER ta có màn hình

| REFLI<br>INPUT | ECTOF<br>Г | R HEIGHT |       |
|----------------|------------|----------|-------|
| R.HT           | =1.45      | 0        | m     |
|                |            | [CLR]    | [ENT] |
|                |            |          |       |

- IN.HT=.....m: nh p chi u cao G NG (b c này không quan tâm)
• Ch n F4 ENTER ta có màn hình

| POINT '<br>MEAS: | TO<br>P1 | LINE  |      |   |
|------------------|----------|-------|------|---|
| HD:              |          |       |      | m |
| >Sight           | ?        | [YES] | [NO] |   |

 $\circ$  Tabtchun vàog ng (P<sub>1</sub>) o im th nh t

HDSD Topcon GTS - 235N

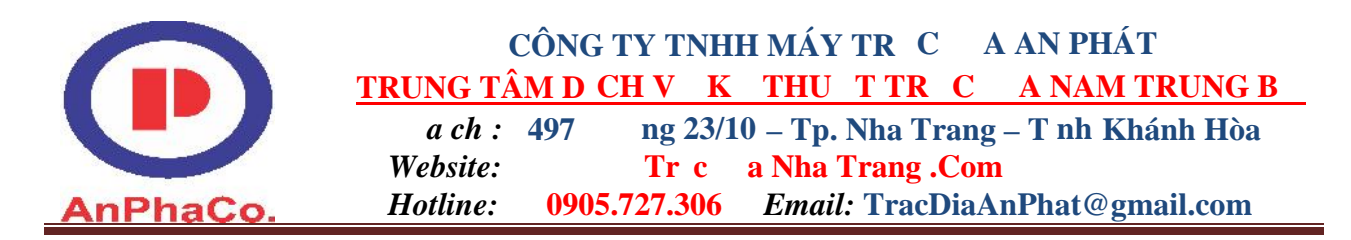

- Ch n F4 [YES] bt u o imth nht(imnàys là im góc 0.00)
- T ng t ta quay máy sang i m s 2 (P<sub>2</sub>) b t chu n vào g ng o i m th 2.
- o xong ta s có màn hình:

| DIST (P1-P2) |   | 1⁄2 |
|--------------|---|-----|
| dHD: 12.372  | m |     |
| Dvd: -0.273  |   | m   |
| NEZ S.CO     |   | P↓  |

•Ch n F1 (NEZ) b t u o các i m trên tr c  $P_1 \rightarrow P_2$ 

| N:   | 12.37  | 3  | m    |
|------|--------|----|------|
| E:   | -0.001 | l  | m    |
| Z:   | -0.274 | 1  | m    |
| EXIT |        | HT | MEAS |

->T a này là i m góc

4.8 Chuy n i m ra th c a  $\rightarrow$  MENU  $\rightarrow$  F2 LAYOUT ta có màn hình

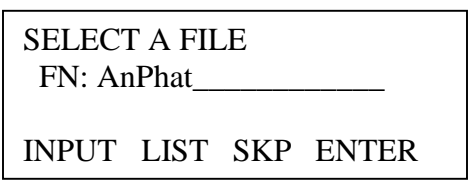

F1: INPUT: Nh p vào tên file m i.

F2: LIST: G i file ã có t trong b nh máy.

F4: ENTER: Hoàn t t thao tác nh p tên file.

#### **<u>B</u>** c 1: Khai báo tr m máy</u>

→ F1: OCC.PT INPUT ây là thao tác khai báo i m tr m máy(tao xem l i 4.5 Thao tác khai báo i m tr m máy trang 6,7)

B c 2: Khai báo i m nh h ng

 $\rightarrow$  F2: BACKSIGHT(xem 1 i ph n 4.6 Thao tác cài t i m nh h ng – BACKSIGHT trang 7)

#### <u>B c 3: B trí i m</u>

 $\rightarrow$  F3: LAYOUT, màn hình hi n th :

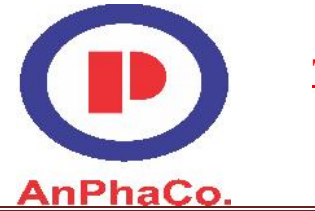

# CÔNG TY TNHH MÁY TR C A AN PHÁT TRUNG TÂM D CH V K THU T TR C A NAM TRUNG B

*a ch*: 497 ng 23/10 – Tp. Nha Trang – T nh Khánh Hòa Website: Tr c a Nha Trang .Com Hotline: 0905.727.306 *Email*: TracDiaAnPhat@gmail.com

| LAYOU  | Т    |     |       |
|--------|------|-----|-------|
| PT#: P | 1    |     |       |
|        |      |     |       |
|        | TICT | NEZ | ENTED |

INPUT LIST NEZ ENTER

+ N u i m c n b trí ch a có trong b nh ta vào **F3 NEZ** khai báo t a + N u i m c n b trí ã có trong b nh thì ta ch n **F2 LIST** g i i m ó.  $\rightarrow$  **F4 ENT** Ta có màn hình sau

REFLECTOR HEIGHT INPUT R.HT = 0.0000 m ---- [CLR] [ENT]

– R.HT: Nh p chi u cao g ng.

- F4: ENTER, ta c màn hình hi n th :

CALCULATED HR= 28° 29' 30" HD= 1234567.732 m ANGLE DIST --- ---

 $\rightarrow$  F1 ANGLE, ta c màn hình hi n th :

PT#: P1 HR= 28° 29' 30" dHR= 5° 15' 32" DIST ---- NEZ ----

 $\rightarrow$  F1 DIST, ta c màn hình hi n th :

HD: 12.004 m dHD: 1.904 m dZ: 1.003 MODE ANGLE NEZ NEXT

→ Ta quay bàn ngang khi nào **dHR =0** thì khóa bàn ngang l i(lúc này ta ã b trí xong h ng)

+ Bây gi ta ib trí kho ng cách

+ Ta d ch g ng lên xu ng khi nào dHD =0 thì quá trình b trí hoàn thành
Ví d : Khai báo tr m máy và o kh o sát. Trên mãnh t tr ng, có 2 i m A, B
làm m c chính, ch a có t a , tìm t a c a các i m khác C,D,E. V i h t a gi nh làt i A có t a (N: 0.000; E: 0.000; Z: 0.000)

Ks. Tr n Trung Phát – 0905.727.306

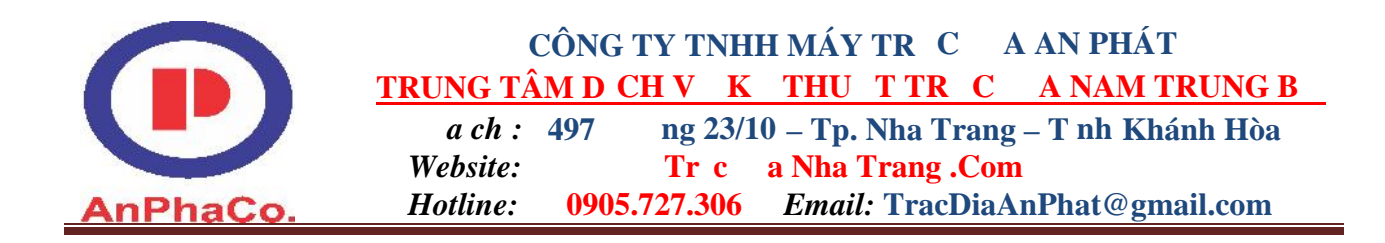

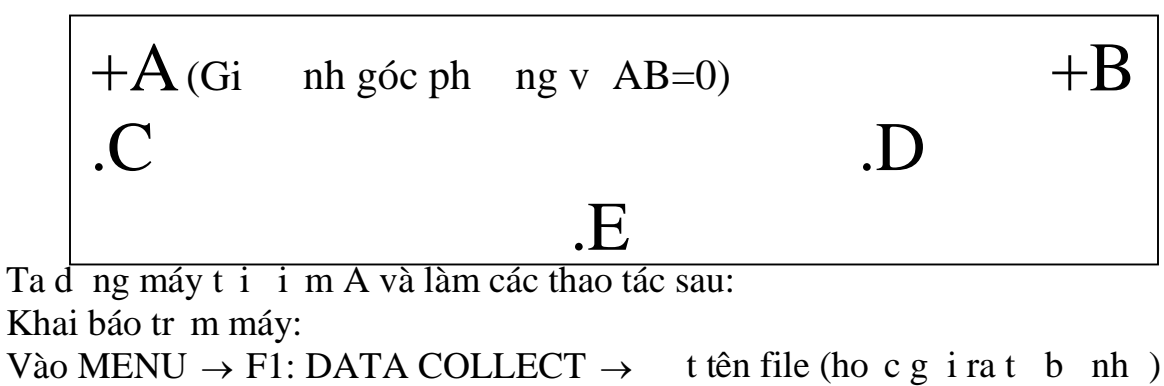

| SELECT<br>FN: An | A FIL | E |       |
|------------------|-------|---|-------|
| INPUT            | LIST  |   | ENTER |

Sau khi ch n F4: ENTER, màn hình hi n th :

| DATA COLLECT      |
|-------------------|
| F1: OCC.PT# INPUT |
| F2: BACKSIGHT     |
| F3: FS/SS         |
|                   |

 $\rightarrow$  F1: OCC.PT # INPUT  $\rightarrow$  Khai báo tên tr m máy, chi u cao máy.

|            | PT# | P                    |
|------------|-----|----------------------|
|            | ID: |                      |
|            | INS | S.HT: 1.3 m          |
|            | INI | PUT SRCH REC OCNEZ   |
| n F4: OCNE | EZ: | khai báo ta im tmáy. |
|            |     | OCC.PT               |
|            |     | PT#: HL              |
|            |     | INPUT SRCH NEZ ENTER |
| n F3: NEZ: |     | tta im tmáy(A)       |
|            | N   | 0.000 m              |
|            | E   | 0.000 m              |
|            | Z   | 0.000 m              |
|            |     | JPUT SRCH NEZ ENTER  |

Ch

Ch

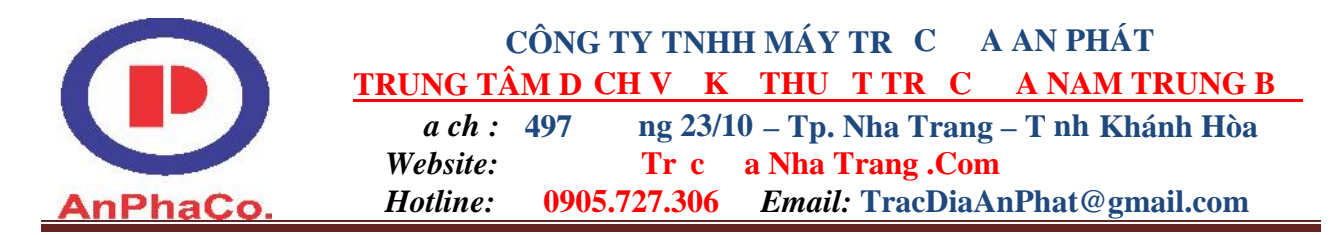

Ch n F4: ENTER  $\rightarrow$  REC  $\rightarrow$  YES 1 ut a i m t máy (A).

Khai báo i m nh h ng: Sau khi tr v màn hình chính c a DATA COLLECT

DATA COLLECT F1: OCC.PT# INPUT F2: BACKSIGHT F3: FS/SS

 $\rightarrow$  F2: BACK SIGHT (Khai báo i m nh h ng, chi u cao g ng).

| BS#: DHHL       |    |   |
|-----------------|----|---|
| PCODE :         |    |   |
| R.HT : 1.5      |    | m |
| INPUT SRCH MEAS | BS |   |

Ch n F4: BS: t i m nh h ng b ng t a hay góc ph ng v. Tr ng h p này ta không có t a , s nh h ng b ng góc ph ng v.  $\rightarrow$  F3: NE/AZ  $\rightarrow$  AZ  $\rightarrow$  F1: INPUT nh p vào góc ph ng v b ng 0. Dùng máy b t g ng t i B  $\rightarrow$  MEAS  $\rightarrow$  REC  $\rightarrow$  YES Máy s hi n th v màn hình chính c a DATA COLLECT

| DATA COLLECT      |
|-------------------|
| F1: OCC.PT# INPUT |
| F2: BACKSIGHT     |
| F3: FS/SS         |
|                   |

Ch n F3: FS/SS bt u ó. Ng m các i m C, D, E và ch n MEAS bt u o. V y là ta có c t a các i m C, D, E theo h t a gi nh. Ví d : Giao h i ngh ch. Trên khu t ta có 2 i m A và B có t a . Ta c n tìm t a i m C. Dùng ph ng pháp giao h i ngh ch.

|    | N=12.345 |    |    |          |
|----|----------|----|----|----------|
| +A | E= 1.587 |    |    | N=4.678  |
|    | Z=2.357  |    | +B | E=0.567  |
|    |          | C  |    | Z= 3.642 |
|    |          | .C |    |          |

Ta t máy t i C và làm các thao tác sau:

 $\rightarrow$  MENU  $\rightarrow$  F2: LAYOUT, t tên file, ta s có màn hình hi n th :

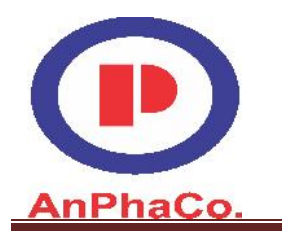

#### CÔNG TY TNHH MÁY TR C A AN PHÁT TRUNG TÂM D CH V K THU T TR C A NAM TRUNG B

ng 23/10 – Tp. Nha Trang – T nh Khánh Hòa *a ch* : 497 Website: Tr c a Nha Trang .Com *Email:* TracDiaAnPhat@gmail.com 0905.727.306 Hotline:

SELECT A FILE FN: AnPhat-----INPUT LIST SKP ENTER

 $\rightarrow$  F4: ENTER  $\rightarrow$  F4: P $\downarrow$   $\rightarrow$  F2: NEW POINT  $\rightarrow$  F2: RESECTION, man hinh hinth, c n ph i thao tác t tên i m giao h i.

NEW POINT PT#: P-----

INPUT SRCH SKP ENTER

 $\rightarrow$  F4: ENTER, màn hình hi n th :

INSTRUMEN HEIGHT INPUT INS. HT=0.000 (Nh p chi u cao máy) m \_\_\_\_ ----[CLR] [ENT]

 $\rightarrow$  F4: ENTER, màn hình hi n th : Dùng máy ng m A.

| NO 01#<br>PT#: A |      |     |       |  |
|------------------|------|-----|-------|--|
| INPUT            | LIST | NEZ | ENTER |  |

 $\rightarrow$  F3: NEZ, nh pt a i m A, màn hình hi n th :

| N          | 12.345   | m |
|------------|----------|---|
| E          | 1.587    | m |
| Z          | 2.357    | m |
| INPUT SRCH | NEZ ENTE | R |

 $\rightarrow$  F4: ENTER (21 n)  $\rightarrow$  F4: DIST Dùng máy ng m B:

| 0 1 0     |                                   |  |
|-----------|-----------------------------------|--|
|           | NO 01#                            |  |
|           | PT#: B                            |  |
|           |                                   |  |
|           | INPUT LIST NEZ ENTER              |  |
| →F3: NEZ, | nh pt a i m B, màn hình hi n th : |  |
|           | N 4.678 m                         |  |
|           | E 0.567 m                         |  |
|           | Z 3.642 m                         |  |
|           | INPUT SRCH NEZ ENTER              |  |
|           |                                   |  |

Ks. Tr n Trung Phát – 0905.727.306

HDSD Topcon GTS – 235N

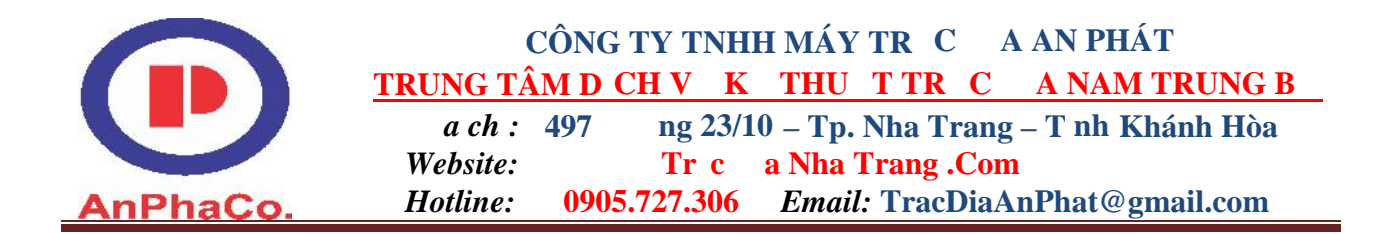

 $\rightarrow$  F4: ENTER (21 n)  $\rightarrow$  F4: DIST Màn hình s hi n th :

| Residval | error |         |      |
|----------|-------|---------|------|
| dHD =    |       | 17.002m |      |
| dZ =     |       | 0.000m  |      |
| NEXT     |       |         | CACL |

 $\rightarrow$  Ch n F4: CACL, màn hình s hi n th :

| Standard Deviation |     |
|--------------------|-----|
| = 0.000sec         |     |
|                    | NEZ |

 $\rightarrow$  Ch n F4: NEZ, xem t a i m C (t a t i v trí d ng máy). Màn hình hi n

| th | • |  |  |
|----|---|--|--|
| un | ٠ |  |  |
|    |   |  |  |

| N:      | 13.070m |    |
|---------|---------|----|
| E:      | 5.036m  |    |
| Z:      | 2.120m  |    |
| RECORD? | YES     | NO |

Vylàt ta ca2 imA, B và qua ph ng pháp giao hita tìm cta ti imC

TRONG QUÁ TRÌNH BIÊN SO N CÓ I U GÌ SAI SÓT MONG QUÝ KHÁCH B QUA HO C G I GÓP Ý QUA A CH MAIL: <u>TracDiaAnPhat@Gmail.com</u> Xin chân thành c m n ...('\_\_')